# 重庆市高校思政工作申报系统用户操作手册

## 一、用户注册

### 1、注册地址

用户注册地址: http://s.cqgxsz.cn/login.aspx; 用户也可通过登录重庆市高校思想 政治工作网 http://cqgxsz.swu.edu.cn/,点击首页图片如下进行操作:

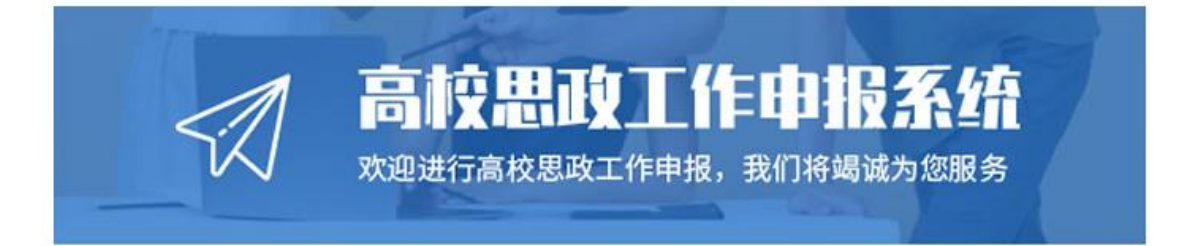

### 2、注册信息

用户注册信息如下图所示:

| 真实姓名     |            |
|----------|------------|
| 手机号码     |            |
| 验证码      | 获取验证码      |
| 请选择你所在高校 | -          |
| 密码       |            |
| 确认密码     |            |
| Ĺ        | ℤ即注册       |
|          | 已有账号, 立即登录 |

用户填写真实姓名、手机号码并接受手机验证码,选择所在高校,填写密码和确 认密码后即可注册成功。

# 二、用户登录

用户登录信息如下图所示:

| 手机号码 |      |      |      |
|------|------|------|------|
| 密码   |      |      |      |
|      | 忘    | 记密码? | 注册账号 |
|      | 立即登录 |      |      |

用户输入注册时填写的手机号码和密码即可登录成功;如果忘记密码,可以通过 手机号码及随机验证码进行密码重置,如下图所示:

| 输入右侧验证码 | ¥n 6 🖪 |
|---------|--------|
| 找回密码    | ß      |

输入手机号码和随机验证码后,系统会发送短信到用户所填写的手机号码上,随 后进入下一步,如下图所示:

| 手机验证验证码 |      |      |
|---------|------|------|
| 密码      |      |      |
| 确认密码    |      |      |
|         | 修改密码 |      |
|         |      | 74 = |

填写手机收到的验证码和新的密码即可修改密码。

## 三、用户管理中心

登录成功后,即可进入用户管理中心,所下图所示:

| 重庆市高校思想政治工作网<br>University Ideological and Political Work Net of Chongqing | 申报系 | 统    | 首页        | 中心简介 | 新闻公告       | 时刻学习 | 高校联播     | 思政名师 | 思政研究 | 千秋红岩 |
|----------------------------------------------------------------------------|-----|------|-----------|------|------------|------|----------|------|------|------|
|                                                                            |     |      |           |      |            |      |          |      |      |      |
|                                                                            |     |      |           |      |            |      |          |      |      |      |
| Statistics                                                                 |     |      |           |      |            |      | M WITH   |      |      |      |
|                                                                            |     |      |           |      | Î          |      |          |      |      |      |
| 当前位置: 首页 > 申报中心                                                            |     |      |           |      |            |      |          |      |      |      |
| 李联丰 聖庆师范大学                                                                 |     | 用户中心 |           |      |            |      |          |      |      |      |
| ◎ 申报管理                                                                     |     |      |           |      |            |      |          |      |      |      |
| 我要审报                                                                       | >   |      | 欢迎您~ 李联丰  |      |            |      |          |      |      |      |
| 我的申报                                                                       | >   |      | 学校:重庆师范大学 | J    | 账户成长值: 110 | D    | 账户积分: 14 | 10   |      |      |
| 8 账户管理                                                                     |     |      |           |      |            |      |          |      |      |      |
| 修改密码                                                                       | >   |      |           |      |            |      |          |      |      |      |
| 退出登录                                                                       | >   |      |           |      |            |      |          |      |      |      |

### 1、我要申报

用户点击左侧"我要申报",进入项目申报页面,如下图所示:

| 重庆市高枚思想政治工作网<br>University Identificat and Political Work. Net of Changeing | 申报系统    | 首页 中心简介 新闻公告 时刻学习          | 高校联播 思政名师 思政研究 | 千秋红岩 |
|-----------------------------------------------------------------------------|---------|----------------------------|----------------|------|
|                                                                             |         |                            |                |      |
| 当前位置: 首页 > 申报管理 > 我要申<br>- 本形士                                              | g       |                            |                |      |
| 学联丰重庆师范大学                                                                   | 我要申报    |                            | 4 返回           |      |
| 🖸 申报管理                                                                      |         |                            |                |      |
| 我要申报                                                                        | >       |                            |                |      |
| 我的申报                                                                        | >       | "公志成城 艺纪发廊"师生网络文化作品展示活动将名奏 |                |      |
| ○ 账户管理                                                                      | 34日220年 |                            |                |      |
| 修改密码                                                                        | 〉 作品名称  |                            |                |      |
| 退出受荣                                                                        | >       |                            |                |      |
|                                                                             | 作品类型    | ○动漫 ○攝影 ○職視频 ○网文 ○其他       |                |      |
|                                                                             | 作品简介    | 300字内                      |                |      |
|                                                                             | 创作两个纪   | 个人或团队,姓名、职务等               |                |      |

用户可在项目选择下拉框内选择申报不同的项目,选择后会跳转至相应的操作申 报页面,按照页面提示及要求填写和上传项目申报信息后,点击下方"提交保存" 按钮即可申报成功,等待管理员审核。

#### 2、我的申报

点击左侧"我的申报",进入项目列表页面,如下图所示:

| 重庆市高枝思想政治工作(<br>University Ideological and Political Work Net of Change | ♥ 申报系约 | 充 <sup>首页</sup> | 中心简介 | 新闻公告 时刻学习        | 高校联播  | 思政名师 | 思政研究 | 千秋红岩 |  |
|-------------------------------------------------------------------------|--------|-----------------|------|------------------|-------|------|------|------|--|
|                                                                         |        |                 | Ş    |                  |       |      |      |      |  |
| 李联丰重关师范大学                                                               | 900    | 的申报             |      |                  |       |      | ◆ 返回 |      |  |
| ◎ 申报管理                                                                  | 我的     | 动项目             |      | 申报时间             | 状态    | 操作   |      |      |  |
| 我要申报<br>我的申报                                                            | > 202  | 2年双赛活动          |      | 2022/4/6 12:35:4 | 8 已审核 | 查看   |      |      |  |
| 3. <b>陽戶管理</b><br>傳政常時<br>遠出登录                                          | >      |                 |      |                  |       |      |      |      |  |

用户在"我的申报"页面可以查看申报的项目及审核状态,审核状态分为"待审 核""已审核""未通过"3种状态。"待审核"表示管理员还未对用户申报的 信息进行审核;"已审核"表示管理员已对用户申报的信息进行审核并通过;"未 通过"表示管理员已对用户申报的信息进行审核并未通过。

| 重庆市高校思想政治工作<br>University Idealogical and Political Work Net of Chang | 骨┃申报系统      | 首页                  | 中心简介 翁 | 桶公告 时 | 刻学习 高校 | 联播 思政名师 | 思政研究 | 千秋红岩 |
|-----------------------------------------------------------------------|-------------|---------------------|--------|-------|--------|---------|------|------|
|                                                                       |             |                     |        |       |        |         |      |      |
| 当前位置: 首页 > 申报管理 > 申<br>李联丰<br>重庆赐范大学                                  | 报查看<br>申报查看 |                     |        |       |        |         | * 返回 |      |
| ◎ 申报管理                                                                |             |                     |        |       |        |         |      |      |
| 我要申报                                                                  | >           |                     |        |       |        |         |      |      |
| 我的申报                                                                  | 〉           | n 2022年双寧汗动         |        |       |        |         |      |      |
| ◎ 账户管理                                                                | - 9000 0040 |                     |        |       |        |         |      |      |
| 修改密码                                                                  | > 申报时间      | 0 2022/4/6 12:35:48 |        |       |        |         |      |      |
| 退出登录                                                                  | >           |                     |        |       |        |         |      |      |
|                                                                       | 审核状态        | 5. 已审核              |        |       |        |         |      |      |
|                                                                       | 板覇:         | 2022年双赛活动视频报        | 语申报    |       |        |         |      |      |
|                                                                       | 多行义中:       | 34324               |        |       |        |         |      |      |

#### 点击项目名称栏的"查看",可查看项目详情,如下图所示:

#### 3、修改密码

用户点击左侧"修改密码",进入修改密码页面,如下图所示:

| 重庆市高校思想政治工作网<br>University Ideological and Political Work Net of Chongqing | 申报系统   | 首页         | 中心简介 | 新闻公告       | 时刻学习 | 高校联播 | 思政名师 | 思政研究 | 千秋红岩 |
|----------------------------------------------------------------------------|--------|------------|------|------------|------|------|------|------|------|
|                                                                            |        |            |      |            |      |      |      |      |      |
|                                                                            |        |            |      |            |      |      |      |      | 2    |
| Marine 1                                                                   |        |            |      | <u>f</u> i |      |      |      |      | hi   |
| 当前位置: 首页 > 账户管理 > 修改密码                                                     |        |            |      |            |      |      |      |      |      |
| 15213297586 西南大学                                                           | 修改密码   |            |      |            |      |      | 13   | > 返回 |      |
| □ 申报管理                                                                     |        |            |      |            |      |      |      |      |      |
| 我要申报                                                                       | >      |            |      |            |      |      |      |      |      |
| 我的审报                                                                       | > 用户名: | 李联丰        |      |            |      |      |      |      |      |
| S 账户管理<br>修改密码                                                             | > 旧處码: |            |      |            |      |      |      |      |      |
| 退出登录                                                                       | >      |            |      |            |      |      |      |      |      |
|                                                                            | 新蜜码:   |            |      |            |      |      |      |      |      |
|                                                                            | 确认新密码: |            |      |            |      |      |      |      |      |
|                                                                            |        | 1001 MS-07 |      |            |      |      |      |      |      |

用户输入"旧密码""新密码"及"确认新密码"后,点击"确认修改"按钮即 可重置密码。

#### 4、退出登录

用户在此申报系统操作完成后,可点击左侧的"退出登录",安全退出系统操作。